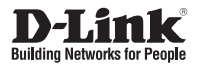

# Quick Installation Guide Wireless N/Wired PoE PTZ H.264 Network Camera

This document will guide you through the basic installation process for your new D-Link Network Camera. **DCS-5605/5635** 

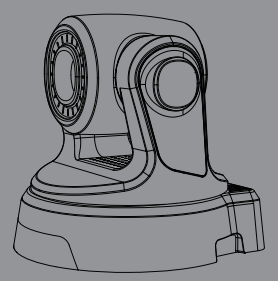

Руководство по быстрой установке

Documentation also available on CD and via the D-Link Website

# Руководство по быстрой установке камеры DCS-5605/5635

Руководство по установке содержит основные инструкции по установке IP-камеры DCS-5605/5635 в сети. За дополнительной информацией по установке камеры, пожалуйста, обратитесь к Руководству пользователя на CD-диске, входящем в комплект поставки, или на сайте технической поддержки D-Link.

# Шаги по установке

- 1. Убедитесь в наличии всех компонентов по списку ниже
- 2. Обзор аппаратного обеспечения
- 3. Установка аппаратного обеспечения
- 4. Настройка с помощью Мастера установки

## 1. Комплект поставки

- IP-камера DCS-5605/5635
- Руководство пользователя и программное обеспечение на CD-диске
- Кабель Ethernet категории 5
- Адаптер питания
- Руководство по быстрой установке
- Кабель А/V
- Подставка
- Винты для установки
- две беспроводные антенны (только для DCS-5635)

Если что-либо из перечисленного отсутствует, пожалуйста, обратитесь к поставщику.

## 2. Обзор устройства

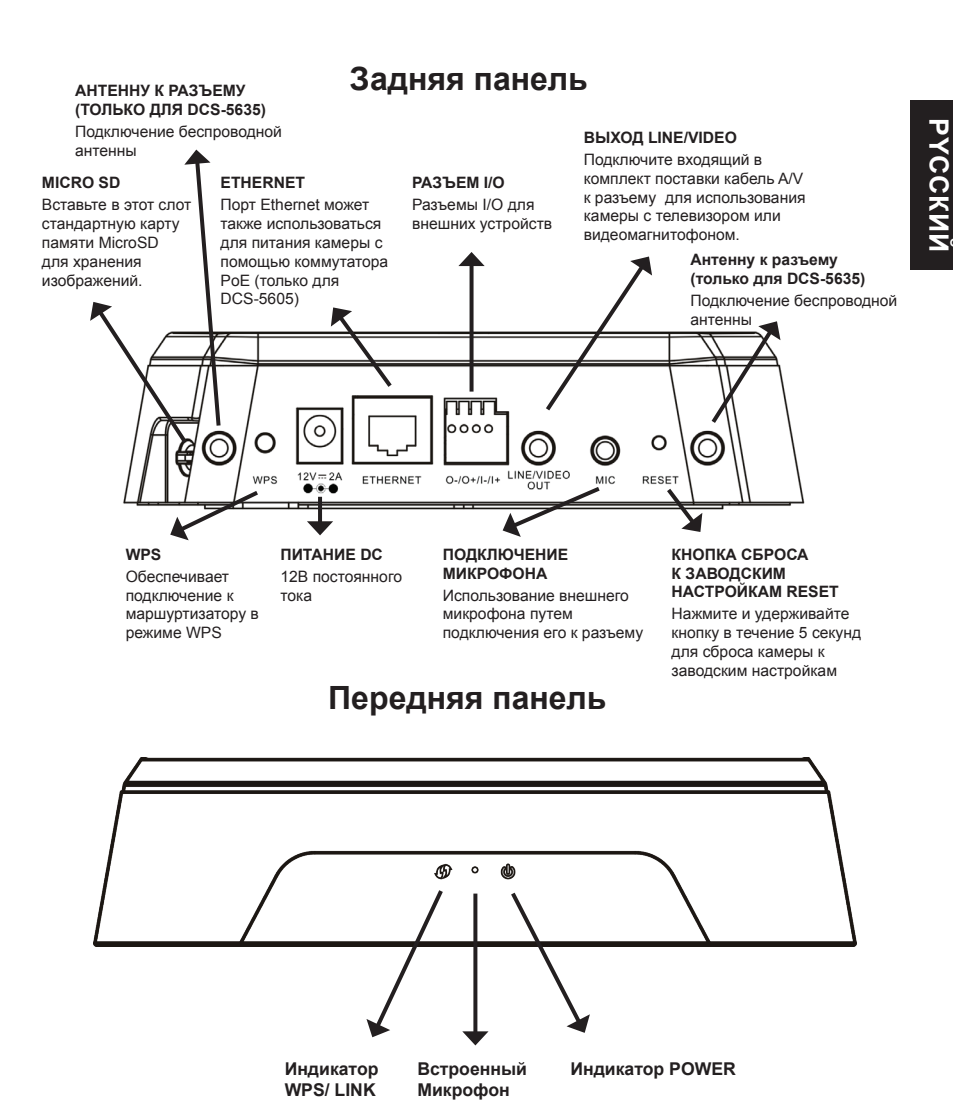

## 3. Установка устройства

#### Основное подключение

Подключите камеру к коммутатору или маршрутизатору с помощью кабеля Ethernet. Подключите входящий в комплект поставки кабель питания к разъему питания.

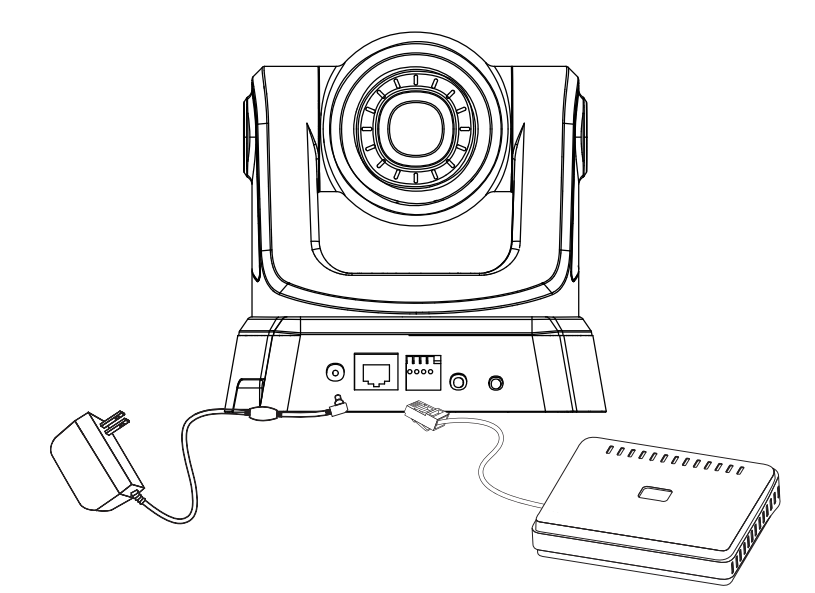

Внимание: После включения питания индикатор загорится красным. После получения устройством IP-адреса и доступа индикатор загорится зеленым.

## 4. Настройка с помощью Мастера установки

Вставьте CD-диск в привод CD-ROM. Если на компьютере отключена функция автоматического запуска или запуск не произошел автоматически, нажмите Start (Пуск) > Run (Выполнить). Введите D:\DCS5605\_5635.exe, где D: - имя привода CD-ROM.

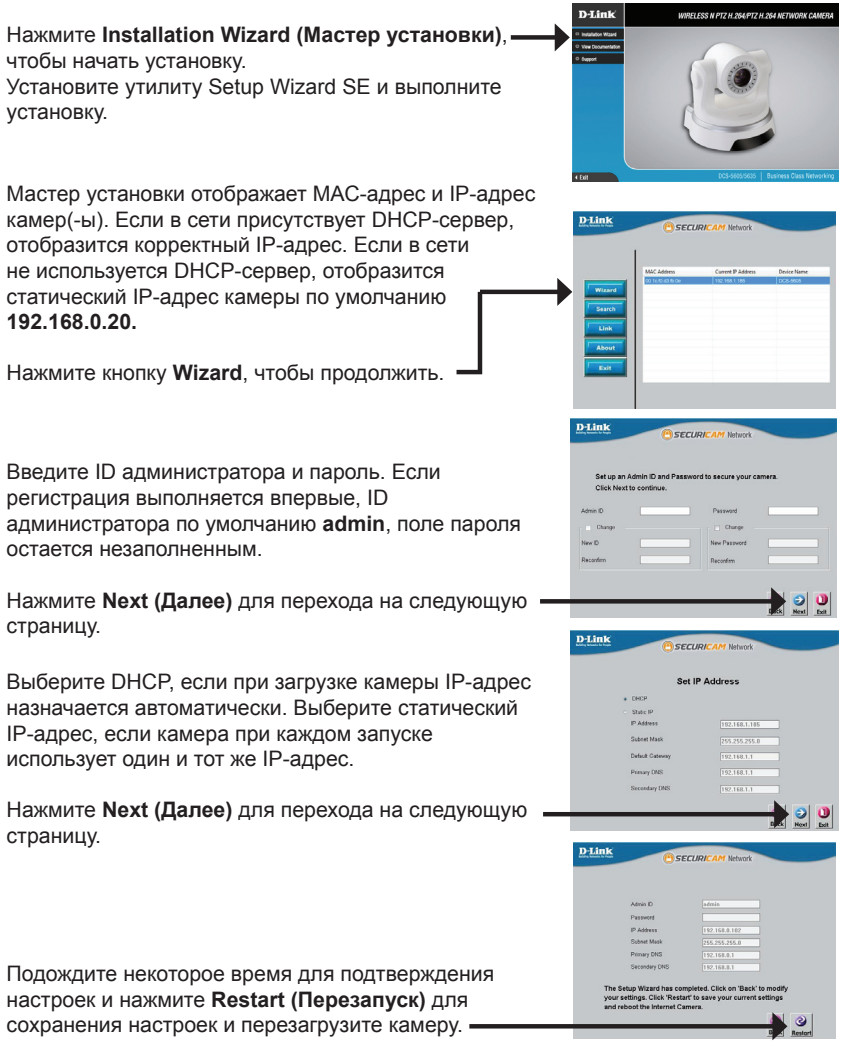

#### Просмотр камеры через Web-браузер

Нажмите иконку утилиты установки **D-Link Setup Wizard SE** в меню Start Windows.

#### Start (Πуск) > D-Link > Setup Wizard SE

Выберите камеру и нажмите кнопку "Link" (Соединение) для доступа к Web-настройкам. Мастер установки автоматически открывает Web-браузер с IP-адресом камеры. Connect to 192.168.0.20 8 The server 192.168.0.20 at DCS-5605 requires a user and password. Warning: This server is requesting that your username password be sent in an insecure manner (basic authen without a secure connection). User name: C admin Введите admin в качестве имени пользователя по Password: умолчанию и оставьте поле пароля незаполненным. Remember my password Нажмите ОК, чтобы продолжить. В данном разделе доступен просмотр изображений 7 17-58-42 009

с камеры в реальном времени. Можно выбрать профиль видео для просмотра или управления камерой. Для получения дополнительной информации о Web-настройках, пожалуйста, обратитесь к Руководству пользователя, входящему в комплект поставки, или на сайте технической поддержки D-Link.

#### Техническая поддержка

Обновления программного обеспечения и документация доступны на Интернет-сайте D-Link. D-Link предоставляет бесплатную поддержку для клиентов

в течение гарантийного срока.

Клиенты могут обратиться в группу технической поддержки D-Link по телефону или через Интернет.

#### Техническая поддержка D-Link:

+7(495) 744-00-99

#### Техническая поддержка через Интернет

http://www.dlink.ru e-mail: support@dlink.ru